Användardokumentation E-nummerbanken

# Manual för att avregistrera E-nummer

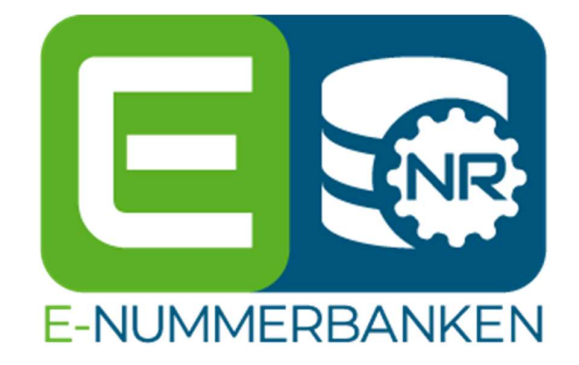

SEG Sveriges Elgrossister www.enummerbanken.se www.e-nummersok.se

DEN 10 MAJ 2024

2024-05-10

## Avregistrera E-nummer

| 1 | Avregistrera E-nummer                         | .2      |
|---|-----------------------------------------------|---------|
|   | 1.1 Avregistrera med hjälp av Massuppdatering | .2      |
|   | 1.1.1 Massuppdatera                           | .2      |
|   | 1.2 Avregistrera med hiälp av Artikelvvn      | .4      |
| 2 | Avregistrerade F-nummer                       | 4       |
| - | 21 Avregistrerade E-nummer i E-nummersök      | 5       |
| 2 |                                               | .0<br>5 |
| 0 |                                               | .0      |

2024-05-10

### 1 Avregistrera E-nummer

Om din artikel inte längre går att köpa så ska den Avregistreras så snart som möjligt. Om det finns ersättande E-nummer ska de anges i samband med avregistreringen.

Avregistrering ska <u>inte</u> användas om ett E-nummer är tillfälligt säljstoppat eller har leveransproblem, i dessa fall ska du kontakta våra medlemsföretag.

#### 1.1 Avregistrera med hjälp av Massuppdatering

Skapa en Excelfil med nedanstående information. Du kan även använda en vanlig Ladda hem fil. Rubrikerna måste vara exakt de samma som fältnamnen i E-nummerbanken.

|          | -                    |                                         | -                                         |
|----------|----------------------|-----------------------------------------|-------------------------------------------|
| E-nummer | Avregistreringsdatum | Ersätts av                              | Ersätts närmast av                        |
| 9899000  | 2024-05-10           | 9899023                                 |                                           |
| 9899001  | YYYY-MM-DD           | Om E-nr ersätts av<br>en rak ersättare. | Om E-nr ersätts av en<br>liknande produkt |
|          |                      |                                         |                                           |

Om det finns en artikel som ersätter den utgående artikeln, ska detta anges samtidigt som avregistreringen sker.

Fyll i ersättarens E-nummer i fältet: **Ersätts av.** Detta hjälper grossisterna att snabbt få in korrekt information om ersättaren. Om det inte är en rak ersättare, fyll i E-numret i fältet **Ersätts närmast av**.

Observera att du inte kan lägga in ersättande E-nummer tidigare än 3 månader före Avregistreringsdatumet.

#### 1.1.1 Massuppdatera

1. Logga in i E-nummerbanken > E-nummer > Massuppdatera

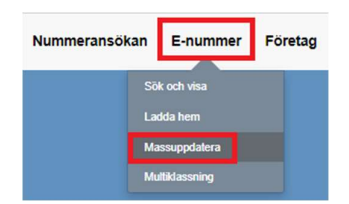

2. Kryssa i de matchande rutorna: **Avregistreringsdatum** samt vid behov **Ersätts av** och **Ersätts** närmast av.

| Datum och ersättare |          |
|---------------------|----------|
| Aktiveringsdatum    | publikt  |
| Aktiveringsdatum    | grossist |

Avregistreringsdatum
 Ersätts av

Ersätts närmast av

 Klicka på Välj fil för att välja den filen du arbetat i. Klicka sen på Förhandsgranska

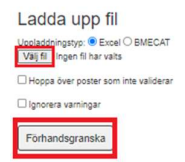

4. När förhandsgranskningen är klar klickar du på Detaljer för att kunna se och spara ändringarna

| Id    | Filnamn                     | Skapad           | Antal<br>produkter<br>i filen | Status     |       | Bearbetas Av |  |          |         |
|-------|-----------------------------|------------------|-------------------------------|------------|-------|--------------|--|----------|---------|
| 40891 | 20240510 104929 lurgvw.xlsx | 2024-05-10 11:04 | 2                             | Validerad! | Klar! | <b> </b> **  |  | Detaljer | Ta bort |

5. De ändrade fälten visas i gult längst ner på sidan. Har du fler än 20 rader, klicka på **Visa mer** som dyker upp under Ladda hem ändrade fält (Före-Efter).

Om du är nöjd med resultatet så klickar du på **Uppdatera databasen** längst upp till höger på sidan.

| ld<br>Skapad<br>Startad<br>Avslutad<br>Rensas<br>Filnamn | 40892<br>2024-05-10 11:07<br>2024-05-10 11:07<br>2024-05-10 11:07<br>2024-05-11 11:07<br>2024-05-11 11:07 | Ladda ner valideringsrapport som excel<br>Antal att uppdatera<br>Totalt antal som visas i vyn<br>Antal som hindrar uppdatering<br>Utelämnade produkter i uppdateringen<br>Ej identifierade: 0 rader<br>Ej validerande: 0 rader | <b>⊥</b><br>1<br>0<br>0 | Uppdatera databasen<br>Atergå till listan<br>Hjälp<br>Hoppa över E-nummer som inte<br>validerar |
|----------------------------------------------------------|----------------------------------------------------------------------------------------------------|----------------------------------------------------------------------------------------------------|-------------------------|-------------------------------------------------------------------------------------------------|
| Status                                                   | Klarl Giltigt resultat - gamla fel<br>Validatedl                                                          | ValideradI                                                                                                    |                         | Gå till importinställningarna                                                                   |

### Verifiera förändringar som kommer att göras

| Om verifieringen <ul> <li>Klicka på raden för att se valideringsfelen.</li> <li>Bara de 20 första radema visas per default, klicka på "Visa mer" för att visa hela urvalet.</li> <li>Visa färgkodsförklaring</li> </ul> |                                                      |                 |        |            |         |  |  |  |
|----------------------------------------------------------------------------------------------------|------------------------------------------------------|-----------------|--------|------------|---------|--|--|--|
| <ul> <li>Visa endast valideringsfel och varningar ⊗⊘</li> <li>Visa endast förandringar, valideringsfel och varningar ⊘⊗⊘</li> <li>Visa allt (inklusive oförandrade rader)</li> </ul>                                    |                                                      |                 |        |            |         |  |  |  |
| 🗆 Visa                                                                                                    | tidigare vä                                          | arden (Före - E | Efter) |            |         |  |  |  |
| Ladda ner ändrade fält (Före - Efter) som Excel 🛓                                                                                                    |                                                      |                 |        |            |         |  |  |  |
|                                                                                                    | RadNo E-nummer Levid Avregistreringsdatum Ersätts av |                 |        |            |         |  |  |  |
| $\odot \oslash$                                                                                                    | 1                                                    | 9899000         | 34633  | 2024-05-10 | 9899023 |  |  |  |

Innan du klickat på uppdatera är ingenting sparat. Importen ligger kvar i databasen i 24 timmar. Du hittar dem i menyn **E-nummer > Massuppdatera > Gå till mina importer** 

Massuppdatering

6. När den blå statusraden blivit grön är ändringarna sparade och artiklarna är avregistrerade.

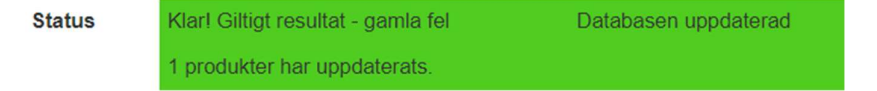

#### 1.2 Avregistrera med hjälp av Artikelvyn

Det går självklart att avregistrera E-nummer i Artikelvyn, då hanterar man ett E-nummer i taget.

Sök upp det E-nummer du vill avregistrera antingen **via sökrutan** längst upp på sidan, eller via sökfunktionen **E-nummer > Sök och visa** 

|                               |                                       | Nummeransökan                | E-nummer   | Företag |   |
|-------------------------------|---------------------------------------|------------------------------|------------|---------|---|
| Administration Hjälp          | E-nummer Q                            | Sök och vis<br>Mir Ladda hem |            |         |   |
| Benämning Svensk              | Testartikel 151020                    | 3                            |            |         |   |
| Leverantörens artikelnummer   | SEG151020                             | Status: Aktiv                |            |         |   |
| E-nr enhet                    | ST 🗸                                  | Inlagd                       | 2015-10-20 |         |   |
| Produktarupp                  |                                       | Senast ändrad                | 2022-03-31 |         |   |
| 770 Grossist unika nummer > S | EG > Samtliga                         | Aktiveringsdatum publikt     | YYYY-MM-DD |         | ? |
| fabrikat                      | kal som orsättar den                  | Aktiveringsdatum grossist    | YYYY-MM-DD |         | ? |
| utgående artikeln, fy         | Il i E-numret i fältet <b>Ersätts</b> | Avregistreringsdatum         | YYYY-MM-DD | 1.      | ? |
| Man kan ei lägga in           | nast av.<br>ersättande F-nummer       | Ersätts av                   |            | 2       | ? |
| tidigare än 3 månad           | er från det angivna                   | Ersätts närmast av           |            | 2.      | ? |

Fyll i det datum du vill avaktivera artikeln i fältet Avregistreringsdatum (1), lämpligtvis dagens datum. Datumet anges i formatet **YYYY-MM-DD.** 

Om det finns en artikel som ersätter den utgående artikeln, ska detta anges samtidigt som avregistreringen sker. Fyll i ersättarens E-nummer i fältet:(2): Ersätts av. Detta hjälper grossisterna att snabbt få in korrekt information om ersättaren. Om det inte är en rak ersättare, fyll i E-numret i fältet Ersätts närmast av.

## Observera att du inte kan lägga in ersättande E-nummer tidigare än 3 månader före Avregistreringsdatumet.

Klicka på Spara och validera innan du lämnar sidan eller anger ett nytt E-nummer.

## 2 Avregistrerade E-nummer

Det avregistrerade E-numret kommer försvinna från "Antal aktiva artiklar" på startsidan, men inte förrän nästa dag. Alla ändringar på startsidans information sker nattetid.

Om du råkat avregistrera ett E-nummer av misstag eller behöver aktivera E-numret av andra anledningar så kan du inte aktivera det själv. Kontakta administratörerna på SEG för hjälp.

2024-05-10

#### 2.1 Avregistrerade E-nummer i E-nummersök

E-numret visas som avaktiverad på E-nummersök kort efter att du sparat dina ändringar i E-nummerbanken.

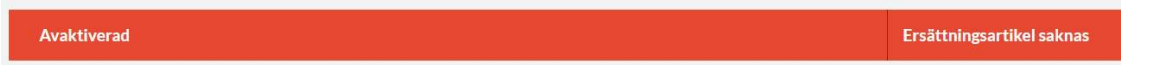

Har du angett en ersättningsartikel så kommer det att synas tydligt på E-nummersök och du kan klicka för att komma direkt till det ersättande E-numret.

| Avaktiverad | Gå till ersättningsartikel | > |
|-------------|----------------------------|---|
|             |                            |   |

#### Ersätts närmast av syns endast i produktvyn på E-nummersök.

| Utgåendedatum      | 2023-12-31 |
|--------------------|------------|
| Ersätts av         | -          |
| Ersätts närmast av | 1234567    |

## 3 Versioner

| Version | Datum      | Fastställd av | Ändringar                                     |
|---------|------------|---------------|-----------------------------------------------|
| v 1     | 2023-01-23 | SEG           | Första versionen                              |
| v.2     | 2023-08-30 | SEG           | Uppdaterad layout i<br>Massuppdateringsvyn    |
| v.3     | 2024-05-10 | SEG           | Komplettering av<br>information i kapitel 1.1 |

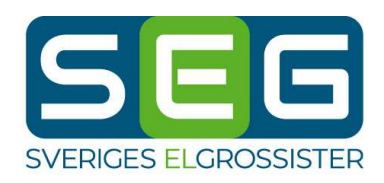

Ringvägen 100 118 60 Stockholm

08-663 01 30 info@seg.se www.seg.se